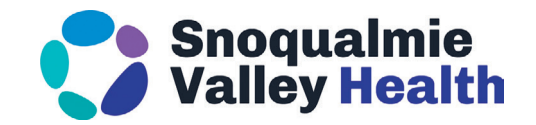

## **Payment Portal**

How to access the Portal?

- Visit the payment portal website here: <u>https://personapay.com/snoqualmie</u>
- Scan the QR code on your statement.
- Gone Digital? Select the link within the text message and/or email.

## How to Login:

- Guarantor Number This number is located underneath the payment options portion of your statement (see below).
  - If using the link within the text message and/or email this information will be autopopulated.
- You will also need the Patient Date of Birth.

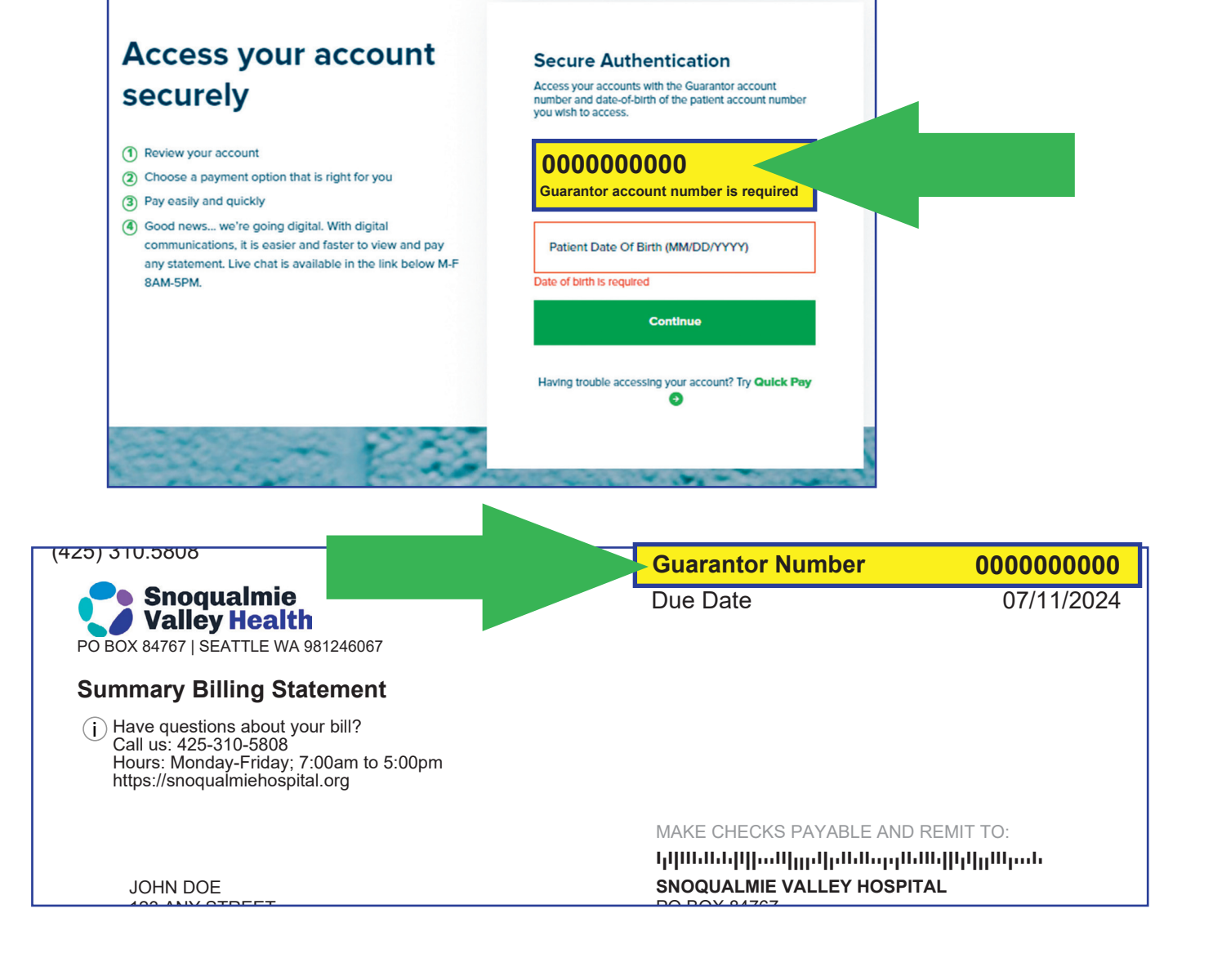

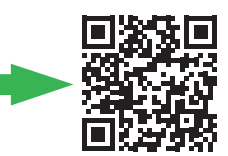

- For part of the multi-factor authentication process, you will be prompted to enter the last four of your Social Security Number **OR** the unique pin on your account.
  - Forgot your pin? To have it reset, use the chat tile or contact us by phone at 425-310-5808.

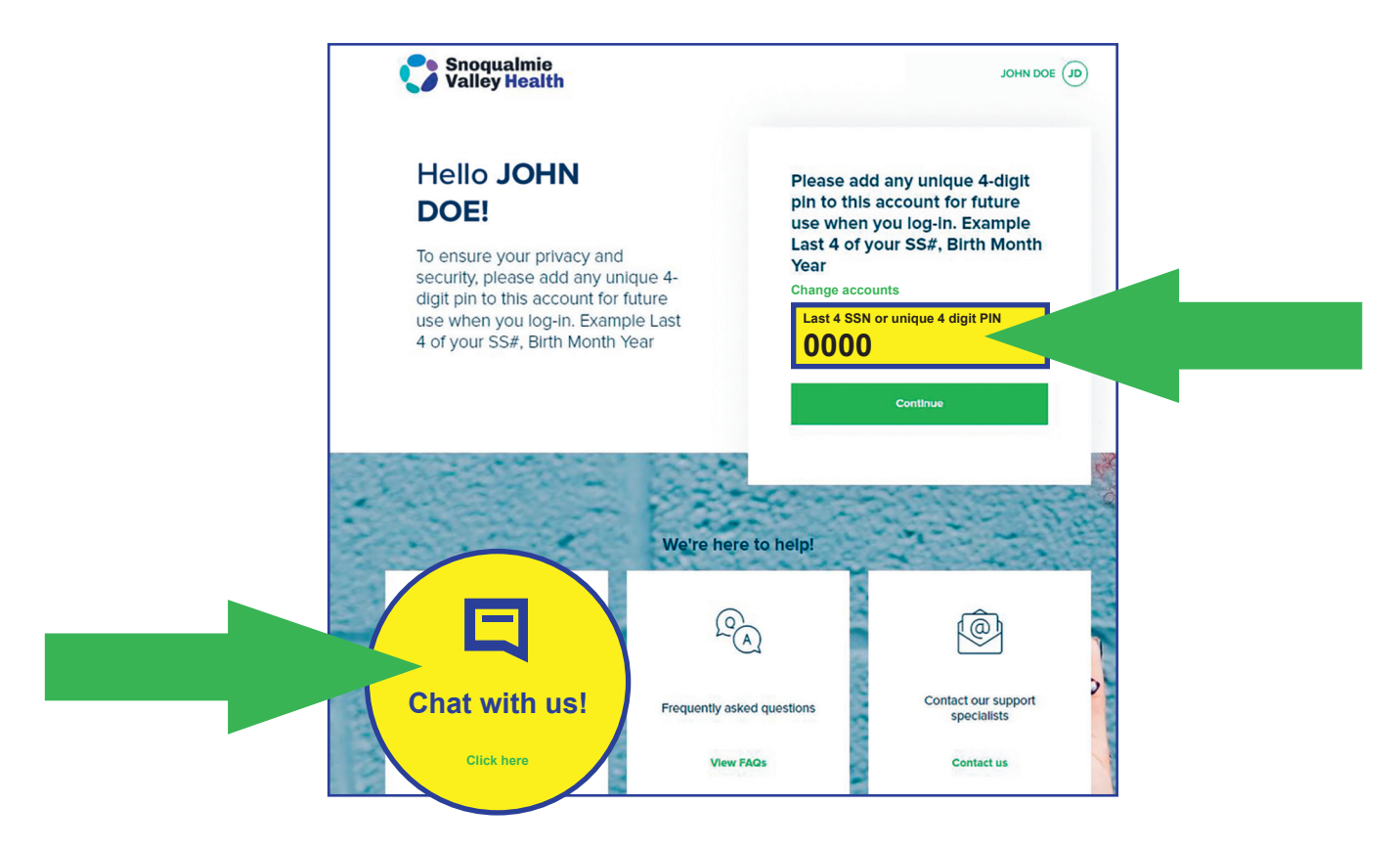

• Want to make a payment without logging in? Use the **Quick Pay** feature to make a one-time payment.

## **Digital Statements via Text - What to Expect:**

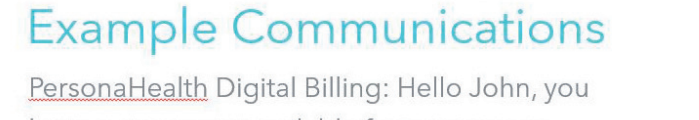

have a statement available for your recent visit. If you make a payment online, you will not receive a paper statement during this billing cycle.

Click here to view your account and make a payment:

rv2.io/personahealth/123456

Reply STOP to opt out.

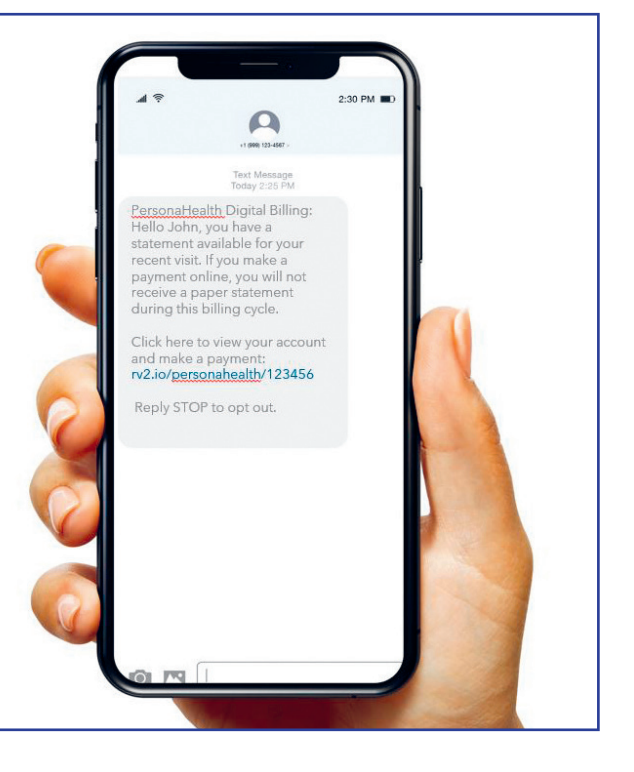